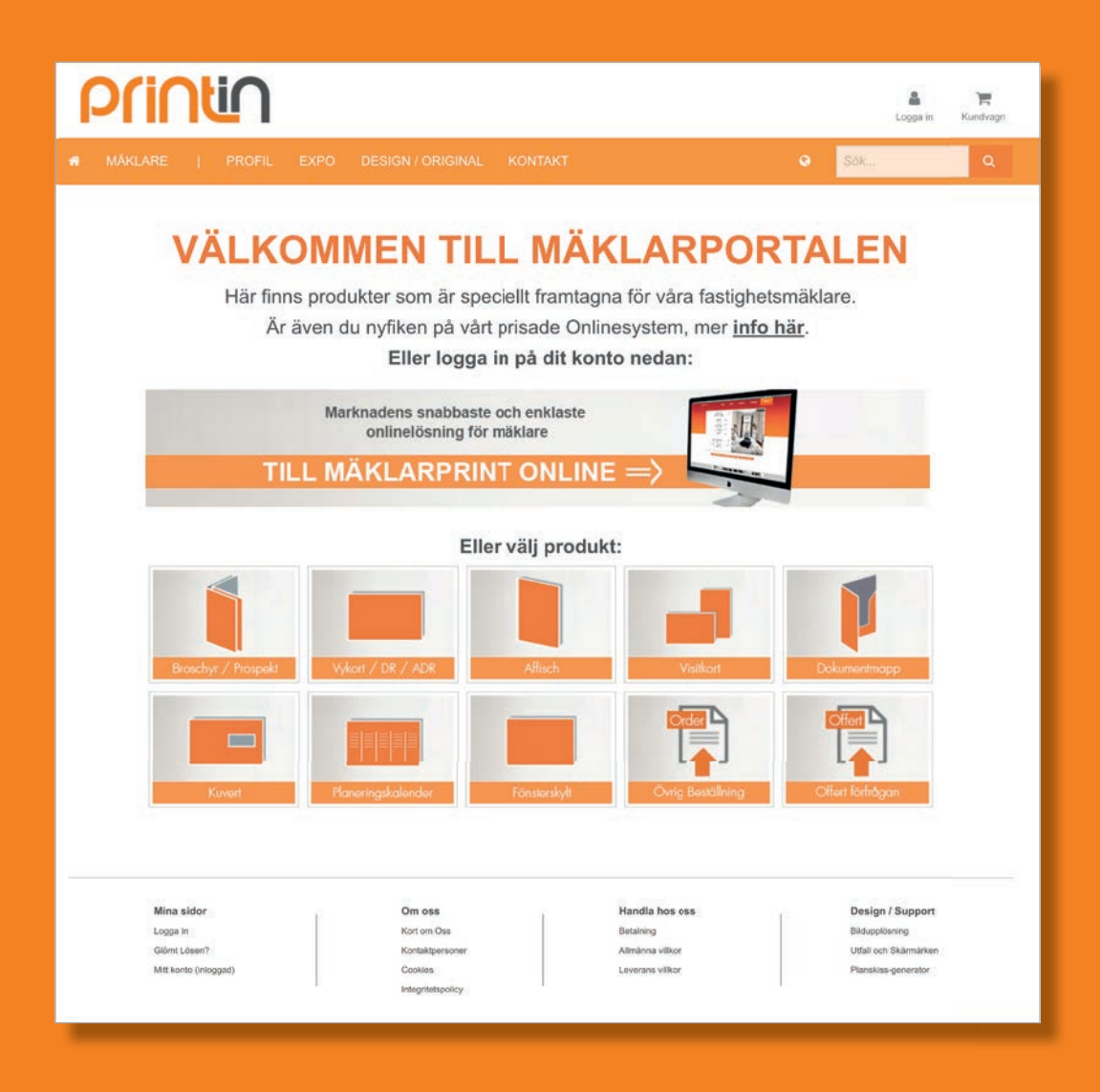

# Användarmanual shop.printin.se

**PRINTIN** är ett kreativt digitaltryckeri med egen produktion inom webb, print och digitala medier.

## HOS OSS KAN DU BESTÄLLA

- Tyckasaker Det mesta med färg på papper
- Storformat Från Affischer till fasadvepor
- Expomaterial Fönsterskyltar till utställningsmatrl
- Profilmaterial Från Pennor/isskrapor till Pikétröjor

**SHOP.PRINTIN.SE** är vår beställningsportal för trycksaker och ingång till vår tjänst Mäklarprint Online. På följande sidor beskriver vi hur du använder portalen.

Om du har några funderingar eller om manualen är otydlig på någon punkt, tveka inte att höra av dig till mig.

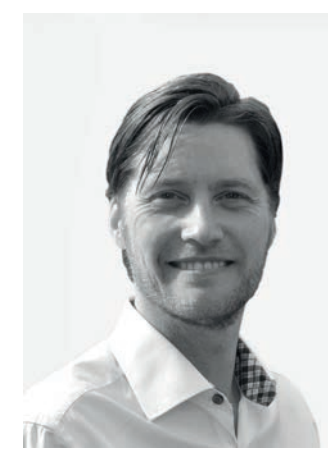

## **BENNI FEHER**

benni@printin.se 08-672 02 01 0708 48 28 08

| Shop.printin.se                    |
|------------------------------------|
| Logga in                           |
| Glömt lösen                        |
| Administration                     |
| Mitt konto                         |
| Mina beställningar                 |
| Användaradministratör - Administre |
| Mina Företagsuppgifter             |
| Orderöversikt - Hela företaget     |
| Att använda Portalen               |
| Startsidan                         |
| Mäklarprint Online                 |
| Övriga Produkter                   |
| Beställa från Online               |
| Beställa från Online               |
| Beställa Prospekt                  |
| Beställa DR / ADR                  |
| Ordermall Online Prospekt          |
| Ordermall                          |
| Leveransinformation                |
| Bekräfta beställning               |
|                                    |

## 

|                                |             | 4      |
|--------------------------------|-------------|--------|
|                                |             | 5      |
|                                |             | 5      |
|                                |             |        |
|                                |             | 6      |
| rera Portal7<br>               |             | 0<br>6 |
| 100 million for tail           | rora Dortal | ט<br>ד |
|                                |             | /<br>~ |
|                                |             | /      |
|                                |             | /      |
|                                |             |        |
|                                |             | 8      |
|                                |             | 0      |
|                                |             | و      |
|                                |             | 9      |
| 10<br>11<br>11<br>11<br>12<br> |             |        |
| 11<br>                         |             | 10     |
| 11<br>                         |             | 11     |
| 12<br>                         |             | 11     |
| 12<br>                         |             |        |
|                                |             |        |
| 13<br>13                       |             | 12     |
| 13                             |             | 13     |
|                                |             | 13     |

## 

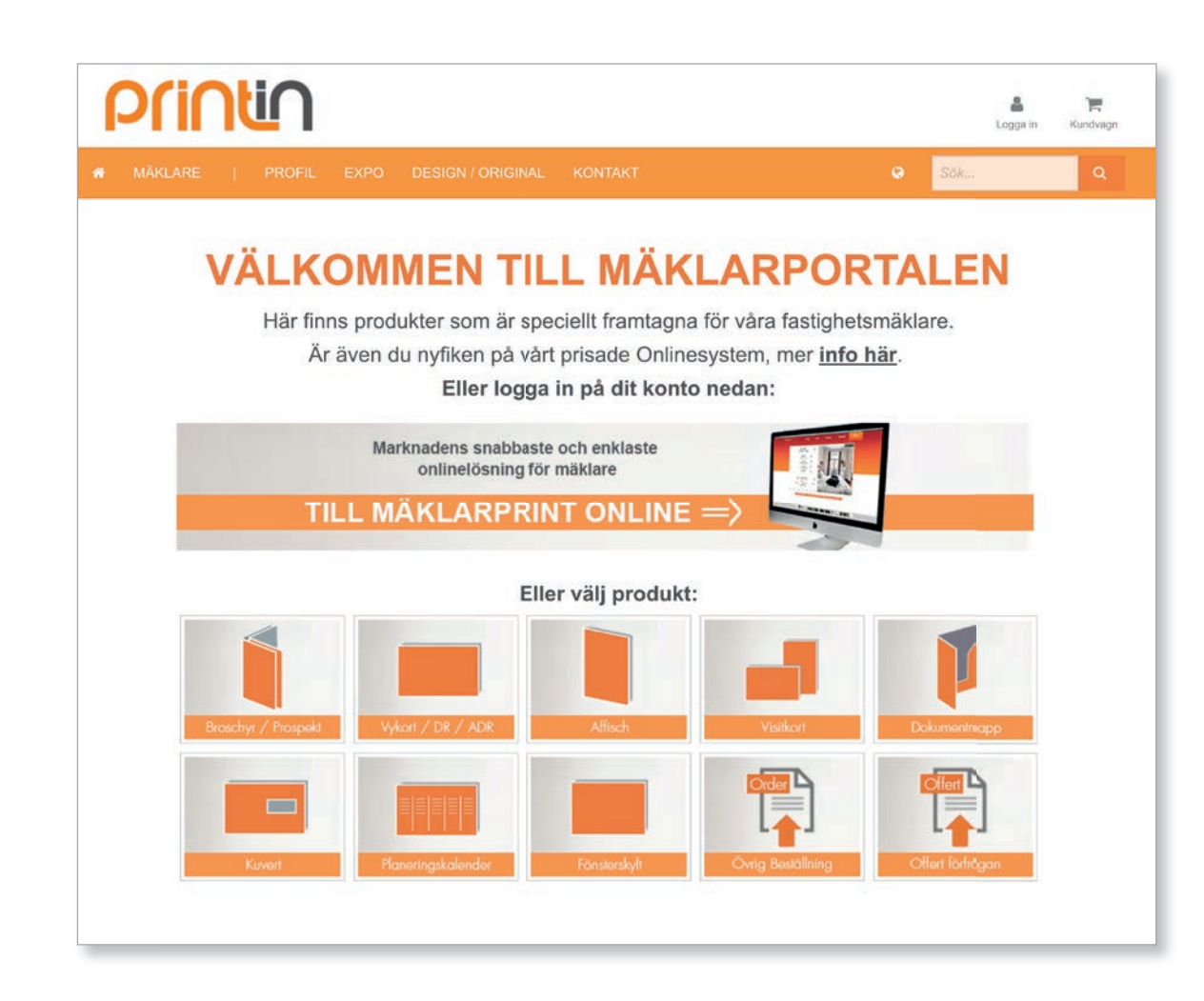

När du skall använda våra digitala tjänster eller lägga en order skall du ALLTID logga in i vår beställningsportal, adressen dit är:

## shop.printin.se

Logga in: I övre högra hörnet hittar du inlogg

Logga in med din epost och lösenord

Då kommer dina länkar samt övriga tjänster fram och du kan börja jobba.

## Glömt lösen?

Har du glömt ditt lösenord, klickar du på "Glömt lösenord?" och skriver in din epost samt trycker på knappen "Återställ lösenord"

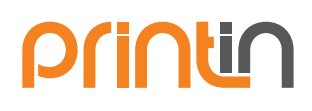

| AKT |    |                        | ÷                        | Logga in                     | Kundvagn |
|-----|----|------------------------|--------------------------|------------------------------|----------|
|     |    |                        | Har du ing<br>Registrera | et konto?<br>ett nytt konto! |          |
|     |    |                        |                          |                              |          |
|     |    |                        | ↓                        |                              |          |
|     |    |                        |                          |                              |          |
|     |    | Har du inget konte     | ? Registrera ett nytt    | konto!                       |          |
|     | a, |                        |                          |                              |          |
|     |    | Fortsätt vara inloggad |                          |                              |          |
|     |    |                        |                          |                              |          |
|     |    |                        | i Logga in               |                              |          |
|     |    | Glöm                   | t ditt lösenord?         |                              |          |
|     |    |                        | L.                       |                              |          |
|     |    |                        |                          |                              |          |
|     |    | Kommer du ihåg dit     | lösenord? Logga in       | pà ditt konto!               |          |
|     | 2  | i fornamn.efternamn@   | Dexample.com             |                              |          |
|     | 1  |                        |                          |                              |          |

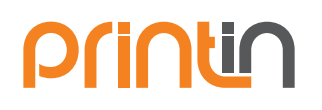

## **ADMINISTRATION**

När du är inloggad hittar du mitt konto och administration uppe till höger

| Mitt konto         | Administration | Kundvagn |
|--------------------|----------------|----------|
| Förnamn Efternamn  | SL.            |          |
| Mitt konto         | Mar            | <i>a</i> |
| Mina beställningar |                |          |
| 🕩 Logga ut         |                |          |

#### -Mitt Konto Mitt konto

Här administrerar du ditt eget konto, du kan:

- Ändra dina uppgifter
- Byta lösenord
- Se dina egna beställningar

| Mitt konto » Ko  | ntoinform | ation                 |  |
|------------------|-----------|-----------------------|--|
| Kontoinformation | Lösenord  | Mina beställningar    |  |
| E-post           | u         | ser@maklarportalen.se |  |
| Fômamn *         | F         | örnamn                |  |
| Efternamn        | E         | ternamn               |  |
| Telefon          | 04        | 3 672 02 00           |  |
| Mobiltelefon     | 0         | 70 111 22 33          |  |
| Kontor           | м         | äklarportalen Årsta   |  |

### Mina Beställningar

Här kan du gå tillbaka och se alla dina tidigare order

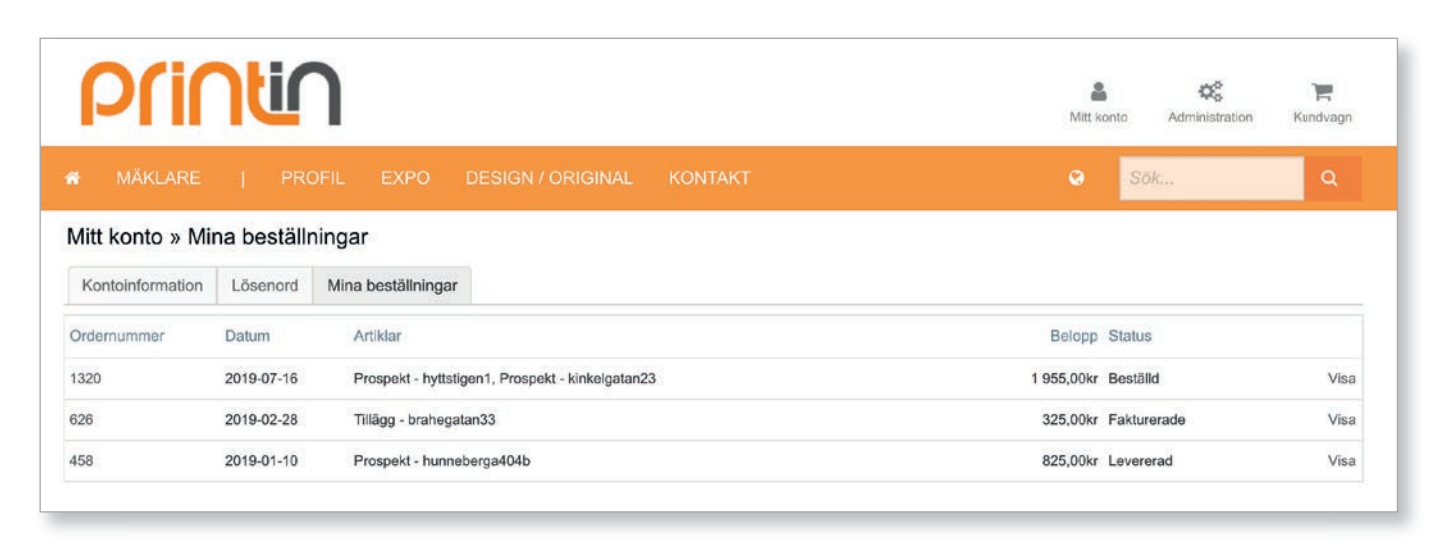

## **ADMINISTRATION**

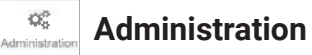

## Användaradministratör - Administrera Portal

Här ändrar du dina företagsuppgifter samt alla era användare, du kan ändra och komplettera:

- Fakturauppgifter
- · Leveransuppgifter
- Olika kontor
- Användare
- Attesterare

#### Orderöversikt - Hela företaget

Är du tilldelad denna rättighet av din användaradministratör, kan du se hela företagets beställningar samt generera olika rapporter.

| Printin                              |                   |     |
|--------------------------------------|-------------------|-----|
|                                      |                   |     |
| Beställningar                        |                   |     |
| Generell statistik                   |                   | Ord |
| Antal ordrar som kräver attestering: | 0                 | S   |
| Antal offerter:                      | 0                 | Ser |
| Statistik (senaste 30 dagarna)       | 0                 |     |
| Totalt antal ordrar:                 | 0                 |     |
| Antal levererade ordrar:             | 0                 |     |
| Antal fakturerade ordrar:            | 0                 |     |
| Antal avbrutna ordrar:               | 0                 |     |
| Total summa:                         | 0,00              |     |
| Mina sidor                           | Om oss            |     |
| Loga In                              | Kort om Oss       | 1   |
| Glömt Lösen?                         | Kontaktpersoner   |     |
| Mitt konto (inloggad)                | Cookies           |     |
|                                      | Integritetspolicy | 1   |

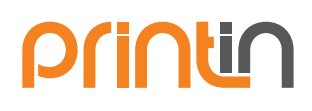

|                                                                           | A Mitt konto        | Administration                                                                                      | Kundvagn                              |  |
|---------------------------------------------------------------------------|---------------------|----------------------------------------------------------------------------------------------------|---------------------------------------|--|
|                                                                           | Admir               | nistration                                                                                          |                                       |  |
|                                                                           | Beställning         | ar                                                                                                  | 4                                     |  |
|                                                                           | Adminis             | trera                                                                                               |                                       |  |
|                                                                           | Administre          | ra                                                                                                  |                                       |  |
| RPOR                                                                      | Portal              | >                                                                                                   |                                       |  |
|                                                                           |                     |                                                                                                    |                                       |  |
| und                                                                       |                     |                                                                                                    |                                       |  |
| Fakturaadresser Lever                                                     | ransadresser K      | ontor Användare                                                                                     | Attesterare                           |  |
| Generellt                                                                 |                     |                                                                                                    |                                       |  |
| 🕞 Lãog till 😰 Ta bort                                                     | Importera           | Exportera Skick                                                                                     | a aktivering                          |  |
| Användamamn                                                               | (as ) (-a           |                                                                                                    | Namn                                  |  |
| A Marganethan                                                             | ales es             |                                                                                                    | Firmer F                              |  |
|                                                                           |                     |                                                                                                    |                                       |  |
|                                                                           |                     | <u> </u>                                                                                            | <u>e )</u>                            |  |
|                                                                           |                     | Administration                                                                                      | e F                                   |  |
|                                                                           |                     | Administration                                                                                      | e F<br>Kundvagn                       |  |
|                                                                           |                     | Administration<br>Beställningar<br>Administrera<br>Administrera                                     | e F<br>n Kundvagn                     |  |
|                                                                           |                     | Administration<br>Beställninger<br>Administrera<br>Administrera<br>¢ Portal                         | Kundvagn                              |  |
| rar som väntar p                                                          | å att atteste       | Administration<br>Beställningar<br>Administrera<br>Administrera<br>Administrera<br>Portal<br>Bras   | Kundvagn                              |  |
| rar som väntar p<br>aste beställning:                                     | å att atteste<br>ar | Administration<br>Beställninger<br>D Administrera<br>Administrera<br>Administrera<br>Portal<br>Pras | Kundvagn                              |  |
| rar som väntar p<br>aste beställning:                                     | å att atteste<br>ar | Administration<br>Beställningar<br>Administrera<br>Administrera<br>Portal<br>Pras                   | e F<br>Kundvagn                       |  |
| rar som väntar p<br>aste beställning:                                     | å att atteste<br>ar | Administration<br>Beställningar<br>D Administrera<br>Administrera<br>P Portal<br>eras               | Kundvagn                              |  |
| rar som väntar p<br>aste beställning:                                     | å att atteste<br>ar | Administration<br>Beställningar<br>Administrera<br>Administrera<br>Portal<br>Pras                   | e F<br>Kundvagn                       |  |
| rar som väntar p<br>aste beställning:                                     | å att atteste<br>ar | Administration<br>Beställningar<br>D Administrera<br>Administrera<br>P Portal<br>Pras               | Kundvagn                              |  |
| rar som väntar p<br>aste beställning:                                     | å att atteste<br>ar | Administration<br>Beställningar<br>Administrera<br>Administrera<br>Portal<br>Pras                   | e F<br>Kundvagn                       |  |
| rar som väntar p<br>aste beställning:                                     | å att atteste<br>ar | Administration                                                                                      | C C C C C C C C C C C C C C C C C C C |  |
| rar som väntar p<br>aste beställning:<br>Handla hos oss                   | å att atteste<br>ar | Administration<br>Beställningar<br>Administrera<br>Portal<br>Pras<br>Design / Si                    | C Kundvagn                            |  |
| rar som väntar p<br>aste beställning:<br>Handla hos oss<br>Beteining      | å att atteste<br>ar | Administration<br>Beställningar<br>Dadministrera<br>Administrera<br>P Portal<br>Pras                | e Kundvagn                            |  |
| rar som väntar p<br>aste beställning:<br>Alména vilkor<br>Loverans vilkor | å att atteste<br>ar | Administration<br>Beställningar<br>D Administrera<br>Administrera<br>Portal<br>Pras                 | upport<br>9<br>imiliarken<br>maatur   |  |

## 

## ATT ANVÄNDA PORTALEN

### Startsidan

1:a sidan består av ett antal symboler som anger vilka tjänster och produkter som du kan beställa. Klicka på rutorna för att ta dig vidare till önskad tjänst eller produkt.

#### Mäklarprint Online

Tjänsten är kopplad direkt till ditt mäklarsystem, här skapar du dina trycksaker online. (Onlinekonto krävs)

#### Övriga beställningsbara Produkter

Klicka på den symbol du önskar beställa och följ de angivna stegen

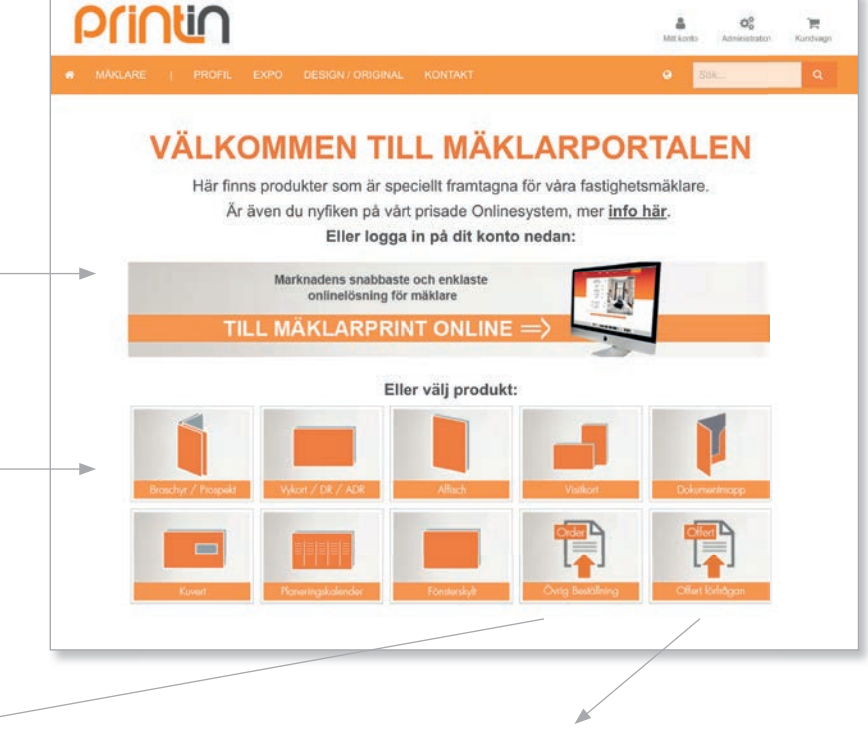

Övrig beställning använder du när du önskar beställa en produkt som inte finns angivet som symbol på 1:a sidan.

| Prir                                                                                              |                                                                                                    |                             | Life Loris Administration Kontropy |
|---------------------------------------------------------------------------------------------------|----------------------------------------------------------------------------------------------------|-----------------------------|------------------------------------|
| M MARLARE                                                                                         | ) PROFIL EXPO DESIGN / ORIGINAL                                                                                                    | . KONTAKT                   | ۹ <u>۵۸۲۰</u> ۹                    |
| Övrig beställni                                                                                   | ing                                                                                                    |                             |                                    |
| I nedan formulár k<br>kategori, Beskriv v<br>frågor eller en bek<br>vi behöver för vida<br>Namnge | an du tilgga en order på jobb som inte passar in i någ<br>ad du vilh ha hjälp med, så återkommer vi med stering<br>indelse på nutsagen order. Ladde upp PDF eller mate<br>ne åtgård. | on övrig<br>are<br>stal som | <b></b>                            |
| Arga<br>uppdragatyp *                                                                             | * Vāj atemativ                                                                                                    | Ŧ                           |                                    |
| Deskriv<br>uppdraget                                                                              |                                                                                                    |                             |                                    |
| Vid tryck, ange gå                                                                                | ma antal sidor och upplaga som önskas:                                                                                                    |                             |                                    |
| Artal                                                                                             | 1                                                                                                    |                             |                                    |
| Şidantal                                                                                          |                                                                                                    |                             |                                    |
| Underlagifiler sill<br>uppdraget                                                                  | Ladda upp material                                                                                                    |                             |                                    |
| Fyll i nedan kontak                                                                               | tuppgifter så vi kan återkomma till dig.                                                                                                    |                             |                                    |
|                                                                                                   |                                                                                                    |                             |                                    |

**Offert förfrågan** använder du när du önskar ett pris på en produkt.

|                                                                                                    |                                              |                      |                         |                                                                                                    |  | 0 |
|----------------------------------------------------------------------------------------------------|----------------------------------------------|----------------------|-------------------------|----------------------------------------------------------------------------------------------------|--|---|
| C HORIS                                                                                                    | a the state of the                           |                      | Service States of the   | CONTRACTOR OF THE OWNER OF THE OWNER OF THE OWNER OF THE OWNER OF THE OWNER OF THE OWNER OF THE OWNER OF THE OWNER OF THE OWNER OF THE OWNER OF THE OWNER OF THE OWNER OF THE OWNER OF THE OWNER OF THE OWNER OF THE OWNER OF THE OWNER OF THE OWNER OF THE OWNER OF THE OWNER OF THE OWNER OWNER OF THE OWNER OWNER OWNER OWNER OWNER OWNER OWNER OWNER OWNER OWNER OWNER OWNER OWNER OWNER OWNER OWNER OWNER OWNER OWNER OWNER OWNER OWNER OWNER OWNER OWNER OWNER OWNER OWNE |  |   |
| Offert / Förfråg                                                                                                    | gan                                          |                      |                         |                                                                                                    |  |   |
| nedan formulär ka                                                                                                    | en du lägga en förfräg                       | an till oss. Beskriv | vad du vill ha hjälp me | d.                                                                                                    |  |   |
| adds upp PDF elle                                                                                                    | er material som vi beh                       | över för att älgårdi | a din förfrägan. VI     |                                                                                                    |  |   |
| iterkommer med e                                                                                                    | n offert eller ytterligar                    | re frägor.           |                         |                                                                                                    |  |   |
| lamoge                                                                                                    |                                              |                      | 6                       | 0                                                                                                    |  |   |
| the cost                                                                                                    |                                              |                      |                         |                                                                                                    |  |   |
|                                                                                                    |                                              |                      |                         |                                                                                                    |  |   |
| leskriv                                                                                                    |                                              |                      |                         | 2                                                                                                    |  |   |
| thouse .                                                                                                    |                                              |                      |                         |                                                                                                    |  |   |
|                                                                                                    |                                              |                      |                         |                                                                                                    |  |   |
| Industry New VI                                                                                                    | Latita una mate                              |                      |                         |                                                                                                    |  |   |
| Underlag/Ner till<br>appdraget                                                                                            | Ladia upp mate                               | rat (                |                         |                                                                                                    |  |   |
| Inderlag/Ner Sil<br>opstraget                                                                                             | Lette upp man                                | **                   |                         |                                                                                                    |  |   |
| Underlag filer til<br>appchaget                                                                                           | Lahla upp man                                |                      |                         |                                                                                                    |  |   |
| Inderlagiller til<br>opdraget<br>Den förfrägan gälle                                                                      | Lanida upp mann<br>r ett tryck, fyll i nedan | uppgifter om de å    | klinda för dig.         |                                                                                                    |  |   |
| Underlag filler till<br>appdraget<br>Den förfrägan gälle<br>Antal                                                         | Lenida upp man                               | uppgifter om de å    | kände för dig.          |                                                                                                    |  |   |
| Underlag filler till<br>appchaget<br>Den förfrägan gälle<br>Avtal                                                         | Lahla ugo maha                               | upgifter om de a     | kända för dig.          |                                                                                                    |  |   |
| Underlag/liker bil<br>appöraget<br>Den förfrägan gälle<br>Netal<br>Netal sidor                                            | Latila upp mater                             | uppgifter om de å    | kända för dig.          |                                                                                                    |  |   |
| Underlagtlier til<br>oppfrägst<br>Dm förfrägan gälle<br>Intal<br>Intal                                                    | Lahla ugo mana                               | uppgilter om de la   | kända för dig.          |                                                                                                    |  |   |
| Inderlag filler till<br>opdraget<br>Um förfrägan gälfe<br>vetal<br>vetal<br>södor                                         | Canton upp music                             | uppgifter om de å    | kända för dig.          |                                                                                                    |  |   |
| Inderlag Tärr till<br>opdraget<br>Vetal<br>Vetal sidor                                                                    | Lakibi ugo mase                              | uppgifter om de å    | kànda Sir đạ.           |                                                                                                    |  |   |
| Underlagsfäre till<br>open förfrägan gälfte<br>Antal<br>Antal sicker<br>Fremat<br>Pappertmaterial                         | Ladda ugg mane                               | uppgiller om de ä    | tände för dig           |                                                                                                    |  |   |
| Underlagsfäre till<br>oppdraget<br>Netal<br>Netal<br>Format<br>Papper/material                                            | Ladda ugg maan                               | uppgiller om de b    | tânde tir dig.          |                                                                                                    |  |   |
| Josefugitier SE<br>gestruget<br>Um Sichträgan gälle<br>Untal<br>Vital Sicker<br>Format<br>Toppertmaterial<br>Chebahanding | Lesida ugo mase                              | uppgifter om de å    | kànda Sir đạ.           |                                                                                                    |  |   |
| Inderlag filler till<br>opphagelt<br>Den Körfrägsen gälfer<br>vetal<br>vetal<br>vetal sädor<br>format<br>Trabenfandling   | Ladia ugo man                                | uppgiller om de å    | Linda Sir dig           |                                                                                                    |  |   |

## ATT ANVÄNDA PORTALEN

## Mäklarprint Online

Klicka på Bannern "TILL MÄKLARPRINT ONLINE"

Ett specielt Onlinekonto krävs för att kunna använda denna tjänst.

Klicka på den länk som kommer upp, den tar er direkt till ert Onlinekonto. Där kan ni skapa olika trycksaker beroende på vilka mallar som lagts upp. exempel på mallar kan vara:

Glöm ej att

logga in!

- Prospekt
- För samt efterlappar
- Portlappar
- Affischer

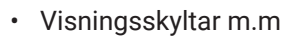

## Övriga Produkter

Klicka på den produkt du önskar beställa

- Prospekt
- DR/ADR
- Affischer
- Visitkort
- Dokumentmapp
   Offert förfrågan

Under varje produkt finns 2 val;

• "Printservice" dvs. du ladda upp egen tryckklar PDF

Kuvert

Fönsterskylt

Planeringskallender

Övrig beställning

• **"Fullservice**" dvs, du laddar upp bilder m.m. och vi sätter ditt original manuellt och trycker.

Klicka på vald mall och följ stegen till beställning.

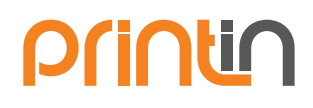

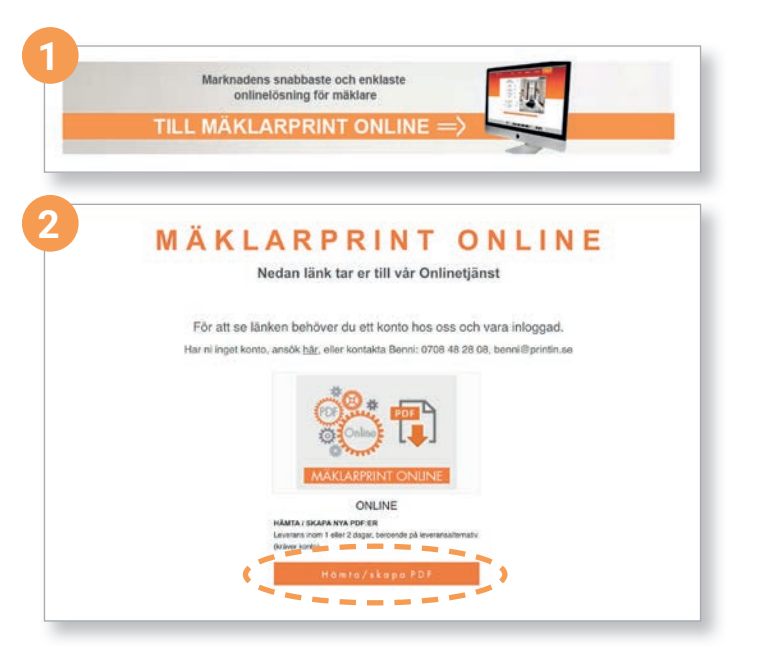

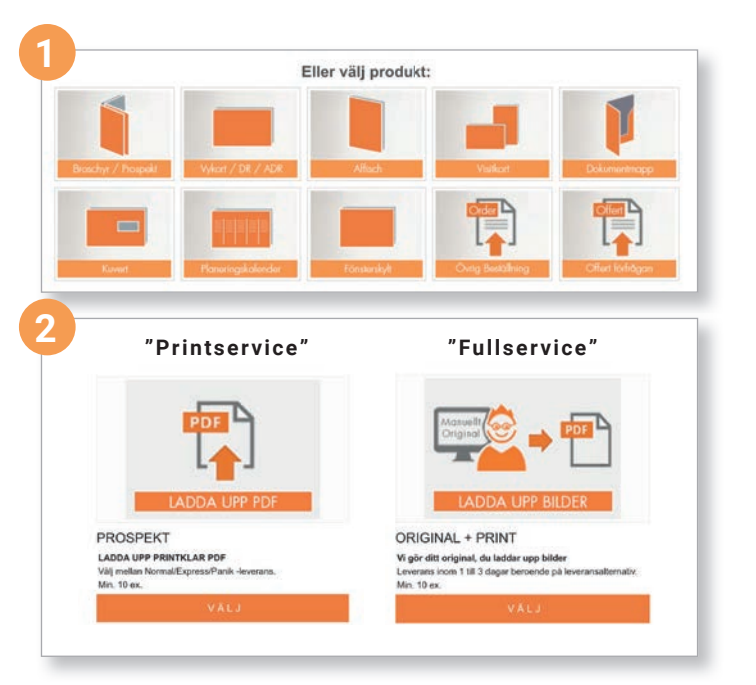

Printin

## **BESTÄLLA FRÅN ONLINE**

När du har redigerat klart en mall och skapat din PDF, så hamnar du automatiskt på fliken "Färdiga PDF:er" med PDF listan, dvs alla färdiga PDF:er som går att beställa.

| ñ                 | SKAPA PDI | F FÄRDIGA I           | PDF:ER        | SUPP      | ORT        | LOGG        | ia ut     |       |          |       |            | ρ           | ri∩ti∩  |
|-------------------|-----------|-----------------------|---------------|-----------|------------|-------------|-----------|-------|----------|-------|------------|-------------|---------|
| PDF<br>Vid frågor | lista     | er Leveranser kontakl | a Printin: pr | oduktion@ | printic se | alt. 08 672 | 2 02 00   | •     | 6        |       | V          | ÄLJ MÄKLARE | ARKIV   |
| Mäklare           | ¢         | Adress                | Mallnam       | n 🗢       | Granska    | Beställ     | Ändra PDF | Korr  | Utskrift | Mail  | Skapad 🖨   | Ändrad ¢    | Ta bort |
| Micke Mäk         | dare      | Vasagatan 50 2tr      | Efterlapp     | _BR       | Visa       | Beställ     | Ändra PDF | Skapa | Visa     | Maila | 2018-09-18 | 2019-07-21  | Ta bort |
| Māklar Mā         | iklarsson | Warfvinges väg 29     | Villa_pro:    | spekt_12s | Visa       | Beställ     | Ändra PDF | Skapa | Visa     | Maila | 2017-12-18 | 2019-07-21  | Ta bort |
| Micke Mäk         | dare      | Vasagatan 50 2tr      | Efterlapp     | _BR       | Visa       | Beställ     | Ändra PDF | Skapa | Visa     | Maila | 2018-09-18 | 2019-07-21  | Ta bort |
| Mäklar Mä         | iklarsson | Warfvinges väg 29     | Villa_pro:    | spekt_12s | Visa       | Beställ     | Ändra PDF | Skapa | Visa     | Maila | 2017-12-18 | 2019-07-21  | Ta bort |
| Micke Mäk         | dare      | Vasagatan 50 2tr      | Efterlapp     | _BR       | Visa       | Beställ     | Ändra PDF | Skapa | Visa     | Maila | 2018-09-18 | 2019-07-21  | Ta bort |
| Mäklar Mä         | iklarsson | Warfvinges väg 29     | Villa_pro:    | spekt_12s | Visa       | Beställ     | Ándra PDF | Skapa | Visa     | Maila | 2017-12-18 | 2019-07-21  | Ta bort |
| Micke Mäk         | dare      | Vasagatan 50 2tr      | Efterlapp     | BR        | Visa       | Beställ     | Ändra PDF | Skapa | Visa     | Maila | 2018-09-18 | 2019-07-21  | Ta bort |
| Mäklar Mä         | iklarsson | Warfvinges väg 29     | Villa_pro:    | spekt_12s | Visa       | Beställ     | Ändra PDF | Skapa | Visa     | Maila | 2017-12-18 | 2019-07-21  | Ta bort |
| <b>₿ @</b> 1/1    |           | (B) (B) (50 €)        |               |           |            |             |           |       |          |       |            |             |         |

#### Härifrån kan du:

Kontrollera dina klara PDF:er

Ø Beställa tryck

- 3 Gå tillbaka och göra ändringar i din PDF
- 4 Skicka korr för godkännande via Mail
- 5 Ladda ner / Skriva ut dina PDF:er

## **BESTÄLLA FRÅN ONLINE**

### **Beställ tryck**

När du är nöjd, har skapat en PDF och vill beställa din trycksak, klickar du på beställ.

#### Beställa Prospekt

Du får upp en popup-ruta med 2 val:

#### Ny Order + Ändrad PDF:

- När det är första gången du beställer tryck på ett objekt.
- När du gjort en förändring i ett tidigare tryckt objekt och sparat en ny PDF, oavset hur liten ändringen är.

#### Tilläggs order av oförändrad PDF:

 När du behöver mer prospekt av ett tidigare beställt prospekt som inte är ändrat (levereras samma dag).

#### Beställa DR / ADR

Du får upp en popup-ruta med 2 val:

**DR** - Direktreklam

- · När du vill beställa för- eller efterlappar som är oadresserade.
- ADR Adresserad Direktreklam
  - När du vill beställa ett adresserat utskick som delas ut av Citymail.

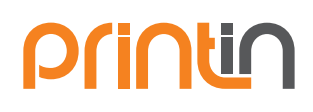

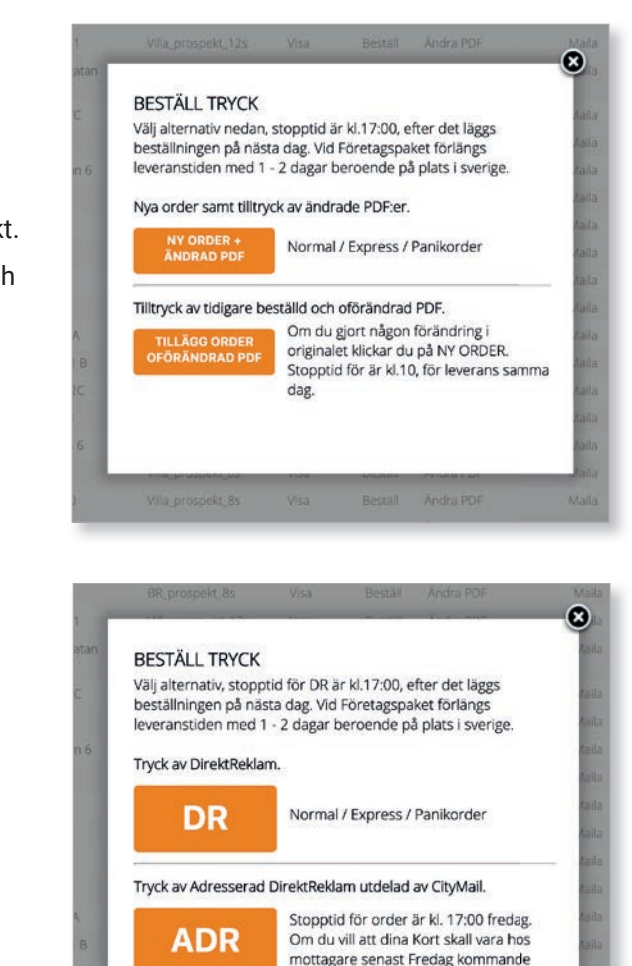

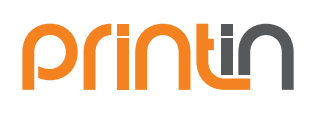

## **ORDERMALL ONLINE PROSPEKT**

När du klickat på ett av alternativen i popup-rutan diregeras du om med din PDF till en ordermall. Tänk på att övergången kan ta flera sekunder beroede på hur stor din PDF är, ha tålamod.

## Ordermall Prospekt

Följ stegen och fyll i / kontrollera informationen. Utförlig förklaring finns om du klickar på fråge - 😮 i mallen.

Priset visar normalorder, dvs 2 dagars produktion. (Express eller panikorder väljs i nästa steg)

När du fyllt i / kontrollerat obligatorisk information klickar du på Knappen "Fortsätt" för att välja Leverans-& Fraktsätt.

| of maler rospekt                                                                                                    |                                                                                                    |              |   |                                                                                                    |                                       |
|----------------------------------------------------------------------------------------------------|----------------------------------------------------------------------------------------------------|--------------|---|----------------------------------------------------------------------------------------------------|---------------------------------------|
|                                                                                                    |                                                                                                    |              |   | Pris                                                                                                    |                                       |
|                                                                                                    |                                                                                                    |              |   | 000,00KF                                                                                                    |                                       |
|                                                                                                    |                                                                                                    |              |   | för 25 st exkl. morre                                                                                                    |                                       |
|                                                                                                    |                                                                                                    |              |   | S + 1+ +                                                                                                    | Q Förhandsgranska                     |
| Klicka på "frågetecknet"                                                                                                    | för att läsa mer om beställningsrutinen                                                                                                    |              |   | and the second second                                                                                                    | -                                     |
| <u> </u>                                                                                                    |                                                                                                    |              | 0 |                                                                                                    |                                       |
|                                                                                                    |                                                                                                    |              |   | The difference                                                                                                    |                                       |
| Priset visar normalurder, ev                                                                                                    | ventuell expressorder (24 tim) väljs vid utchec                                                                                                    | kning.       |   | Real Property                                                                                                    | Street State                          |
| Priset visas efter uppladdn                                                                                                    | ing, som är baserat på sidantalet i PDF:en                                                                                                    |              |   |                                                                                                    | and the second second                 |
| Naminge din beställning                                                                                                    | hyttaligen1                                                                                                    |              |   | ALL STREET                                                                                                    | 1 11 11                               |
| (ex. Gala+re) *                                                                                                    |                                                                                                    |              |   | Sal and                                                                                                    | L The                                 |
|                                                                                                    |                                                                                                    |              |   | 1                                                                                                    |                                       |
| itur minon Prospekt skall v                                                                                                    | d Procha 7                                                                                                    |              |   |                                                                                                    | 1.2                                   |
|                                                                                                    |                                                                                                    |              |   |                                                                                                    | A STATE OF STATE                      |
| Onskat antal                                                                                                    | 25                                                                                                    |              |   |                                                                                                    | 1 1 1 1 1 1 1 1 1 1 1 1 1 1 1 1 1 1 1 |
|                                                                                                    |                                                                                                    |              |   |                                                                                                    | Contraction of the                    |
| Vilket kontor skall vi levere                                                                                                    | ra prospektet till?                                                                                                    |              |   | STREET, STREET, STREET | and all                               |
|                                                                                                    |                                                                                                    |              |   | 1000                                                                                                    | 1                                     |
| Kontor *                                                                                                    | vaj                                                                                                    |              |   | and the second                                                                                                    |                                       |
|                                                                                                    |                                                                                                    |              |   |                                                                                                    |                                       |
| Meddelande                                                                                                    |                                                                                                    |              | 0 |                                                                                                    |                                       |
|                                                                                                    |                                                                                                    |              |   |                                                                                                    |                                       |
| Ansvario mákiare *                                                                                                    |                                                                                                    |              |   |                                                                                                    |                                       |
| and the second second sec |                                                                                                    |              |   |                                                                                                    |                                       |
| Bat starmant                                                                                                    |                                                                                                    |              |   |                                                                                                    |                                       |
|                                                                                                    |                                                                                                    |              |   |                                                                                                    |                                       |
| Dokument                                                                                                    |                                                                                                    | Sidor Format |   |                                                                                                    |                                       |
|                                                                                                    | npekt 20190715150316 pdf                                                                                                    | 20 190x230   |   |                                                                                                    |                                       |
| × hytstigen1 pro                                                                                                    | and the second second |              |   |                                                                                                    |                                       |
| × hyttstigen1_pro                                                                                                    |                                                                                                    |              |   |                                                                                                    |                                       |

## **2** Leveransinformation

- · Välj mellan Normal-, Express- eller Panikleverans
- Ange önskat Fraktsätt •
- Ange önskat datum när allt skall skickas från oss. Beroende på valt fraktsätt är leveranstiden olika
- Ange och kontrollera förifylld leveransinformation

klicka på "Fortsätt" för att få sammanställning och bekräfta Beställningen.

|                                                                           | Normal Leverans     (produceras inom 2 dagar)                                                                                                    |
|---------------------------------------------------------------------------|----------------------------------------------------------------------------------------------------|
|                                                                           | Express Leverans<br>(produceras inom 1 dag)                                                                                                    |
|                                                                           | Panik Leverans<br>(produceras samma dag)                                                                                                    |
|                                                                           | C Uppdatera                                                                                                    |
| Önskat Fraktsätt                                                          | Budbil Företagspaket Hämtas hos Printin                                                                                                    |
|                                                                           |                                                                                                    |
| Budbil                                                                    | Leverans sker vanligtvis mellan kl. 13.00 och 17.00                                                                                                    |
| Förstagenaket                                                             | Leveranstiden är oftast 1 dan ihland 2 heroende nå vart i landet ert kontor linner                                                                                                    |
| roretagspaket                                                             | construction of the state of the state of th |
| Hämtas                                                                    | Hämtas hos värt tryckeri, Ostmästargränd 5, stora lastkajen baksida hus, Lasthiss 1 väning.                                                                                                    |
| Hämtas<br>Brytpunkt för beställn                                          | Härntas hos vårt tryckeri, Ostmästargränd 5, stora lastkajen baksida hus, Lasthiss 1 våning.<br>Ing är 17:00 vardagar, därefter läggs beställningen på nästa vardag.                                                                                                    |
| Hämtas<br>Brytpunkt för beställn<br>Datum nedan anger                     | Hämtas hos vårt tryckeri, Ostmästargränd 5, stora lastkajen baksida hus, Lasthiss 1 väning.<br>Ing är 17:00 vardagar, därefter läggs beställningen på nästa vardag.<br>Ieveransdag från vårt tryckeri. (Företagspaket: räkna med 1 till 2 dagars tillägg för leverans)                                                                                                    |
| Hämtas<br>Brytpunkt för beställn<br>Datum nedan anger<br>Skickas från oss | Hämtas hos vårt tryckeri, Ostmästargränd 5, stora lastkajen baksida hus, Lasthiss 1 våning.<br>Ing är 17:00 vardagar, därefter läggs beställningen på nästa vardag.<br>Ieveransdag från vårt tryckeri. (Företagspaket: räkna med 1 till 2 dagars tillägg för leverans)                                                                                                    |

## **ORDERMALL ONLINE PROSPEKT**

## 8 Bekräfta Beställning

Kontrollera sammanställningen och klicka på Skicka, du får ett bekräftelsemail. Ordern går nu att kontrollera under dina beställningar.

| Vänligen kontrollera din be<br>tryckeriet. | eställning noga och bekräfta sedan genom att tryck   |  |
|--------------------------------------------|------------------------------------------------------|--|
| Beställare                                 |                                                      |  |
| Företag                                    | Namn                                                 |  |
| Maklaren                                   | Support Konto                                        |  |
| Mobiltelefon                               |                                                      |  |
| 0708482808                                 |                                                      |  |
| Leveransinformation                        |                                                      |  |
| Företag                                    | Namn                                                 |  |
| Maklaren                                   | Support Konto                                        |  |
| Adress                                     | Ort                                                  |  |
| Gatan 100                                  | Stockholm                                            |  |
| Fraktsätt                                  | Önskat leveransdatum                                 |  |
| Normal Leverans                            | 2019-07-24                                           |  |
| (produceras inom 2 dagar)                  |                                                      |  |
| Önskat Fraktsätt                           |                                                      |  |
| Budbil                                     |                                                      |  |
| BetaIningsinformation                      |                                                      |  |
| Valuta                                     | Metod                                                |  |
| SEK (Svensk krona)                         | Faktura                                              |  |
| E-post                                     | Företag                                              |  |
| faktura@maklaren.se                        | Maklaren                                             |  |
| Artikelnummer                              | Namn                                                 |  |
| PR00053                                    | Prospekt                                             |  |
| PR00074                                    | Frakt (Normal Leverans<br>(produceras inom 2 dagar)) |  |
|                                            | Totalt exkl. moms                                    |  |
|                                            | Moms                                                 |  |
|                                            | Totalt inkl. moms                                    |  |
|                                            |                                                      |  |

Fortsätt

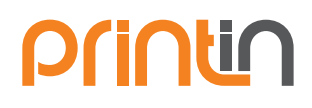

## knappen 'Skicka'. När du bekräftat så kommer beställningen att skickas till E-post Telefon namnet@maklaren.se 0708482808 E-post Mobiltelefon namnet@maklaren.se 0708482808 114 44 Antal Enhet Pris Belopp 25 st 18,00kr 450,00kr 1 st 200,00kr 200,00kr 650,00kr 25% 162,50kr 812,50kr

## Klicka på skicka. Nu är ordern lagd!

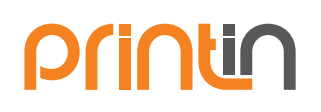

## **PLANSKISS GENERATOR**

Med vår planskiss generator kan du modifiera 2 eller fler planskisser till en och samma bild. Efter du är klar kan du ladda ner bilden som ny PDF.

#### Generatorn hittar du under rubrken Mäklare

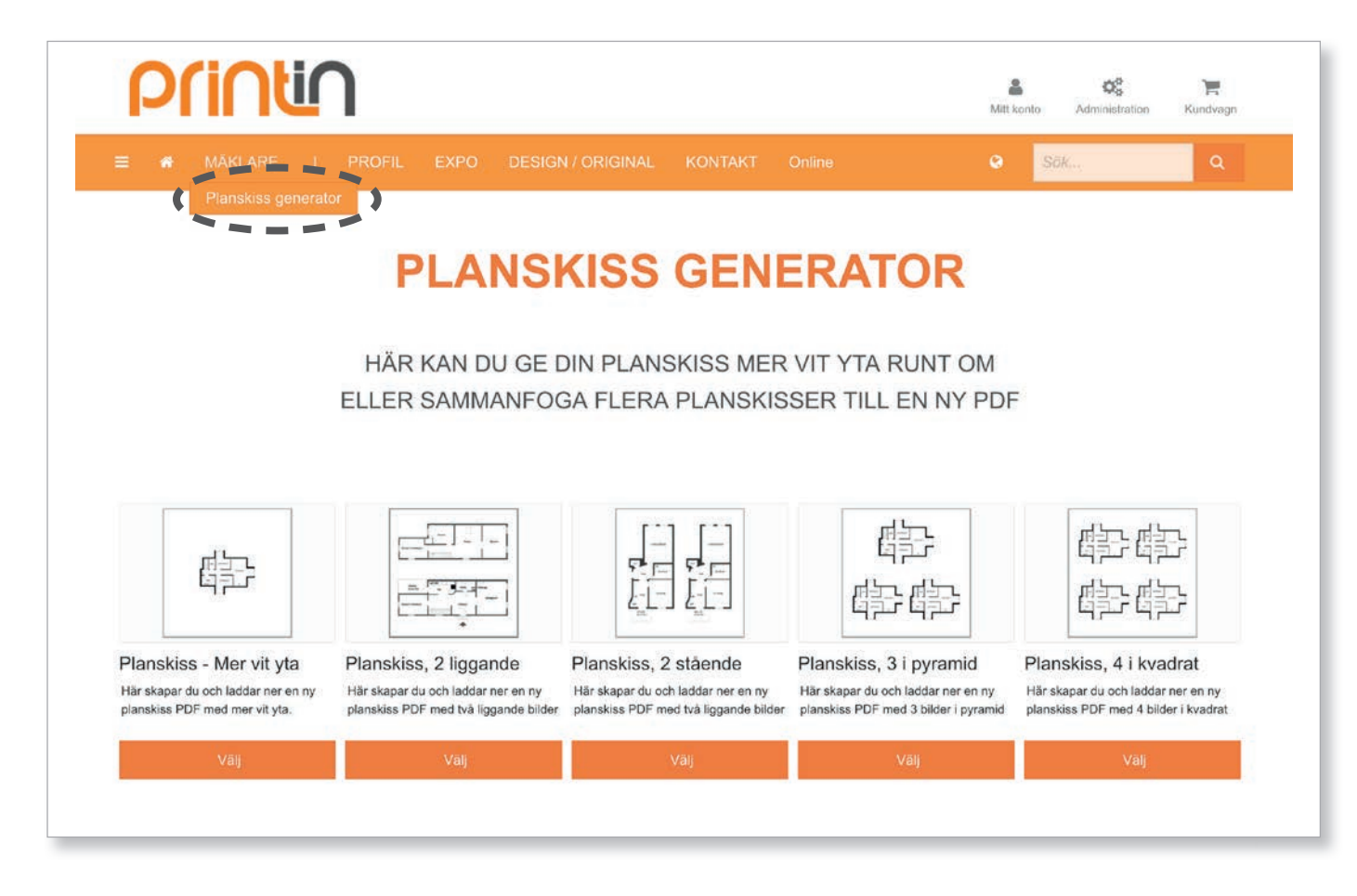

Välj form på den nya PDF:en du vill ladda ner, 1 till 4 bilder.

## **PLANSKISS GENERATOR**

•

## Ladda upp bilder

- Ladda upp bilderna du vill sätta samman
- Justera beskärningen i bilderna

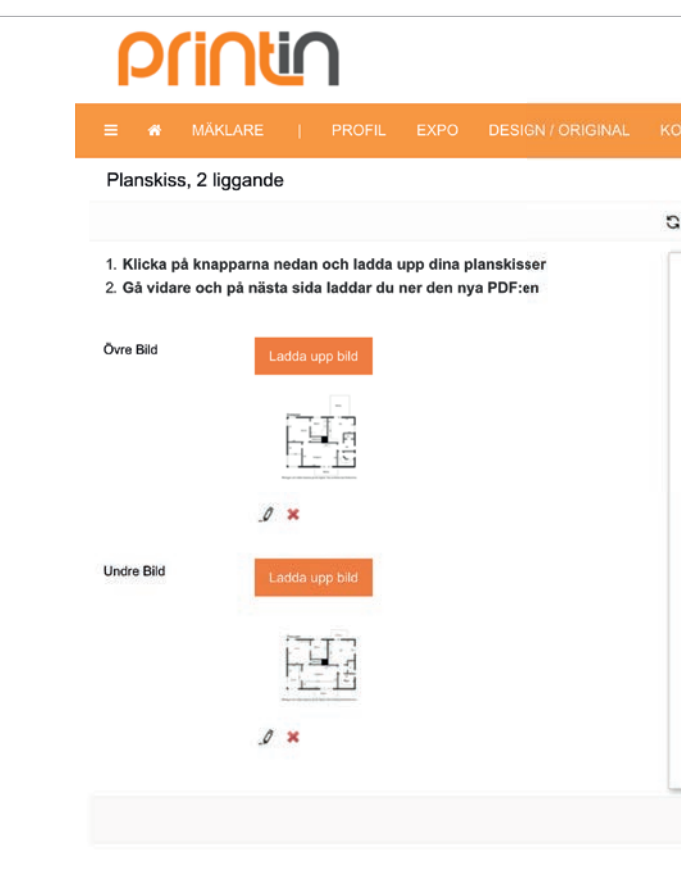

Tryck på gå vidare och ladda ner den färdiga bilden

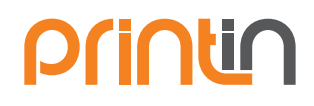

Klicka på pennan och ändra beskärning om du inte är nöjd

|                                  | Mitt konto Adminis                              | tration Kundvagn  |
|----------------------------------|-------------------------------------------------|-------------------|
| ONTAKT Online                    | Sök                                             | ۹                 |
| Uppdatera förhandsgranskning 🛛 🗲 | 1 ▼ →                                           | Q Förhandsgranska |
| January January                  |                                                 |                   |
|                                  | ■_ F1<br>- 15                                   |                   |
| Wringer of name                  | interna<br>and paper. You and the last lineares |                   |
| Over plan                        |                                                 |                   |
| Torque al voire torus            |                                                 |                   |
|                                  |                                                 | Gâ vidare =>      |
|                                  |                                                 |                   |